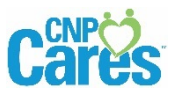

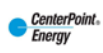

## Add CNP CARES to a mobile device

Follow the instructions below to add the CNP Cares as shortcut icon to the home screen of your mobile device. There is a set of instructions for Apple devices and Android devices.

## FOR AN APPLE DEVICE

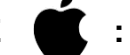

| 1. | To add a short cut icon on the Home screen,<br>open the Safari internet browser and enter<br>the following website address on your<br>mobile device.<br>www.cybergrants.com/cnpcares | Please Log In   Employee ID   Password   Log In   Forgot your password?   First time user? Create your password   Please note that you must have cookies and javaScript enabled on your browser in order to successfully log in.                                                                                                    |
|----|----------------------------------------------------------------------------------------------------|----------------------------------------------------------------------------------------------------|
| 2. | Tap the <b>'Share'</b> icon (it looks like an arrow pointing from the top of a square).                                                                                              | < > 🔂 🛱 🖓                                                                                                    |
| 3. | You will have a few options after tapping<br>the 'Share' icon. Select the <b>'Add to Home</b><br><b>Screen'</b> option.                                                              | Message Mail Twitter Facebook<br>Message Add to Add to Add to Add to Home Screen Shared Links                                                                                                    |
| 4. | When prompted, rename the shortcut icon to ' <b>CNP Cares</b> '.                                                                                                    | Cancel       Add to Home       Add         Cancel       Add to Home       Add         Image: CNP CARES       Image: CNP care and a constraint of the constraint of the const |
| 5. | Tap on <b>'Add'</b> in the upper right hand corner<br>to add the shortcut icon to your mobile<br>device.                                                                             | Cancel Add to Home Add                                                                                                    |

## FOR AN ANDROID DEVICE

| 1. | Open the chrome web browser on<br>the Andriod device and enter the<br>following website address.<br>www.cybergrants.com/cnpcares | <ul> <li>● ● https://www.cybergrants.com :</li> <li>● ● https://www.cybergrants.com :</li> <li>● ● CCRECESTM</li> <li>● Please Log In</li> <li>● Employee ID</li> <li>● Password</li> <li>● Log In</li> <li>■ Forgot your password?</li> <li>First time user? Create your password</li> <li>Please note that you must have cookies and JavaScript enabled on your browser in order to successfully log in.</li> </ul>                                                                                                    |
|----|----------------------------------------------------------------------------------------------------|----------------------------------------------------------------------------------------------------|
| 2. | Select the Menu in the top-right<br>corner (represented by 3 vertical<br>dots). Click Add to Home Screen.                        | A     * 4:17 PM       Image: A state of the state of the stat |
| 3. | A drop down menu will be displayed;<br>select ' <b>Add to Home Screen'</b> .                                                     |                                                                                                    |
| 4. | Enter 'CNP Cares' as the shortcut<br>name and click <b>Add</b> .                                                                 | Please Log In<br>Employee ID<br>Add to Home screen<br>CNP CARES<br>COMPCIANCE<br>First time User? Create your password<br>These note that you must have cookies<br>and joudscript exatted on your browser in<br>order to successfully log in.                                                                                                    |